※ 実際の画面と異なっている場合があることに留意のこと。

- 1. Webinar への参加
- (1) ヘッドホン等を接続し、スピーカーから音が出ないようにしておく。
- (2) パネリスト(座長、座長補佐、発表者)宛の招待状に記載されている「招待 URL」にアクセスすると、ZOOM アプリが起動されて、Webinar に参加できる。
- (3) 参加者名で、座長、座長補佐、発表者、聴講者を識別するため、参加者名を「発表者\_電子花子(でんしはな こ)\_△△大学」のように、役割、氏名、所属を含むように変更する。

| Zoom ミーティング                 |            |      | -             |      |             |
|-----------------------------|------------|------|---------------|------|-------------|
| 0                           | 【】全画面表示の開始 | ~    | 参加者(1)        |      |             |
|                             |            | 電 電子 | 清 (自分) ミュート   | 、詳細、 | 名前の変更       |
|                             |            |      |               |      | プロファイル画像を追加 |
|                             |            |      |               |      |             |
|                             |            |      |               |      |             |
| 2                           |            |      |               |      |             |
|                             |            |      |               |      |             |
|                             |            |      |               |      |             |
| 雷子情報诵信学                     |            |      |               |      |             |
|                             |            |      |               |      |             |
|                             |            |      |               |      | -           |
|                             |            |      |               |      |             |
|                             |            |      |               |      |             |
|                             |            |      |               |      |             |
|                             |            |      |               |      |             |
|                             |            |      |               |      | 6000        |
|                             | 退出         | 招待   | 2 <b>2</b> -1 |      |             |
| ミュート ビデオの開始 参加者 画面を共有 詳細    |            | _    |               |      |             |
| <ul> <li>名前の変更 ×</li> </ul> | 1          |      |               |      |             |
|                             |            |      |               |      |             |
| 新規表示名を入力してください:             |            |      |               |      |             |
| 発表者_電子花子(でんしはなこ)_△△大学       |            |      |               |      |             |
|                             |            |      |               |      |             |
|                             |            |      |               |      |             |
|                             |            |      |               |      |             |

参加者名の変更

- 2. 発表開始前
- (1) 座長補佐が、広告画面を画面共有し、Webinarを開始し、聴講者が参加している。
- (2) 発表開始 10 分前に、座長、座長補佐、及び、そのセッションの全ての発表者の出欠確認が行われる。
- 3. 発表の開始
- (1) 発表開始5分前に、座長補佐が広告画面の共有を終了する。
- (2) 座長が最初の発表を紹介した後に、最初の発表者は、自分の発表資料ファイルを開き、「画面を共有」ボタンをクリックする。

画面を共有 **,** × • **4** 3 • 1 退出 画面を共有 参加者 Q&A

画面の共有

(3) 表示されている一覧の中から自分の発表資料ファイルを選択して、「共有」ボタンをクリックして、画面共 有を開始する。

| 🕒 共有するウィンドウまたはアプリケーションの選択                                |                        |             | ×     |
|----------------------------------------------------------|------------------------|-------------|-------|
|                                                          | ペーシック                  | 詳細 ファイル     |       |
|                                                          |                        |             |       |
|                                                          |                        |             |       |
| あ                                                        |                        | <b>L</b>    |       |
| 1. 1. 2. 1. 1. 1. 4. 4. 4. 4. 4. 4. 4. 4. 4. 4. 4. 4. 4. |                        |             |       |
| 直面                                                       | ホワイトボード                | iPhone/iPad |       |
|                                                          |                        |             |       |
|                                                          | 700m                   |             |       |
| プレゼン資料                                                   | 20011                  |             |       |
|                                                          | e : sele religionere   |             | クリック  |
| プレゼンテーション1 - PowerPoint 🎴                                | 出席済み出席者 - Zoom - Micro |             |       |
|                                                          | と両面ビデオクトップ田に最適化        |             | V<br> |
|                                                          |                        |             |       |

共有画面の選択

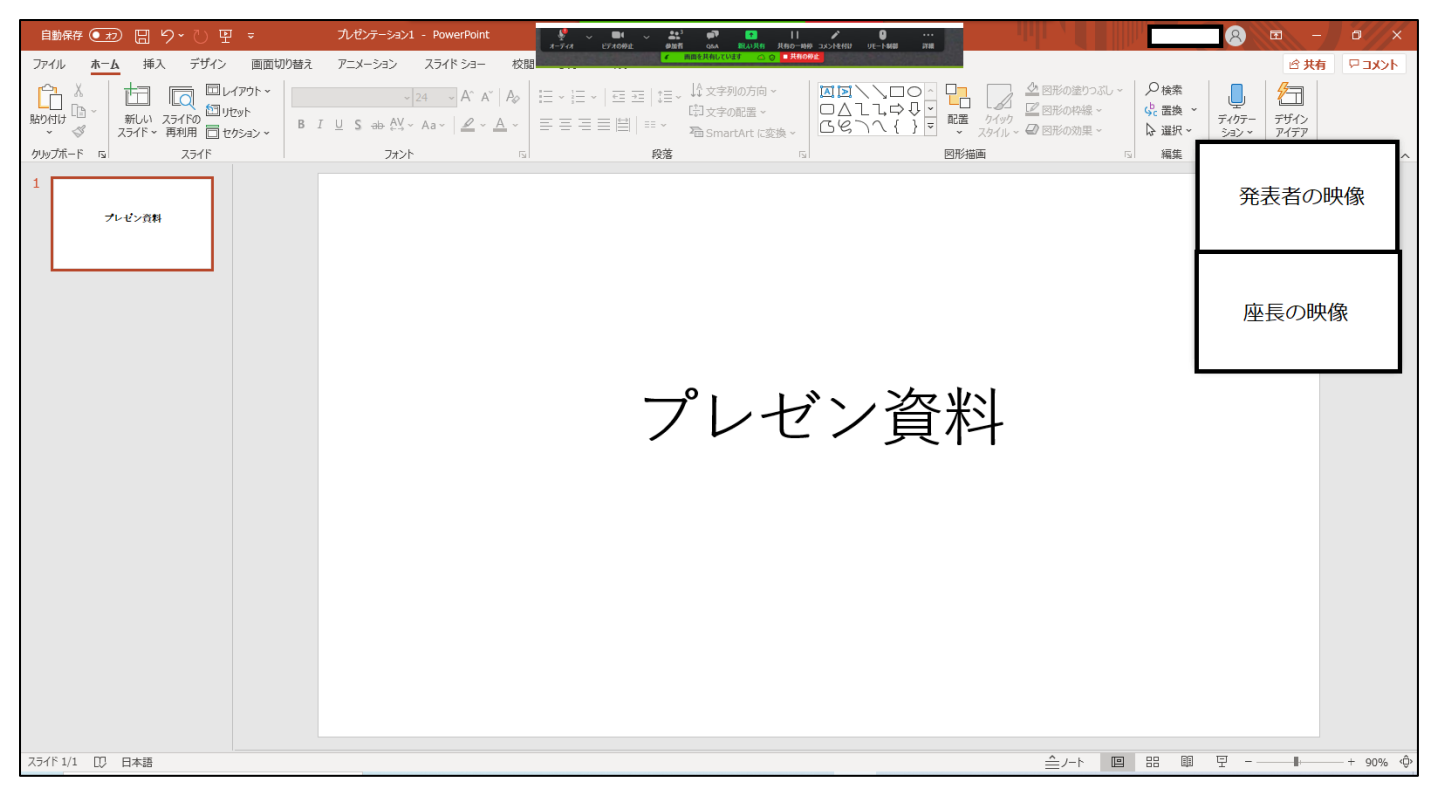

## プレゼン資料の画面共有

(4)「ミュート解除」ボタンをクリックし、ミュートオフして、発表を開始する。ミュートオフしていない場合 は、座長補佐からの依頼で「ミュート解除依頼」ウィンドウが表示されるので、ミュートオフしておく。

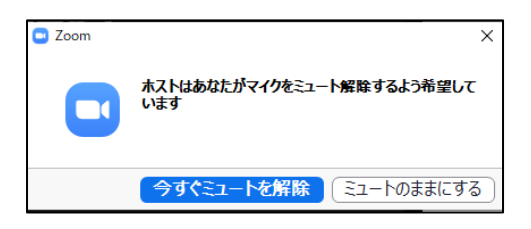

## 4. 発表中

(1)座長の時間配分に合わせて、座長から口頭やベルで経過時間が連絡される。

5. 質疑応答

- (1) 発表終了後に、座長から、「質問がある場合は、"挙手"ボタンを押す」旨の発言がある。
- (2) 聴講者が"挙手"ボタンを押すと、座長が質問者を指名し、質問者が口頭で質問する。

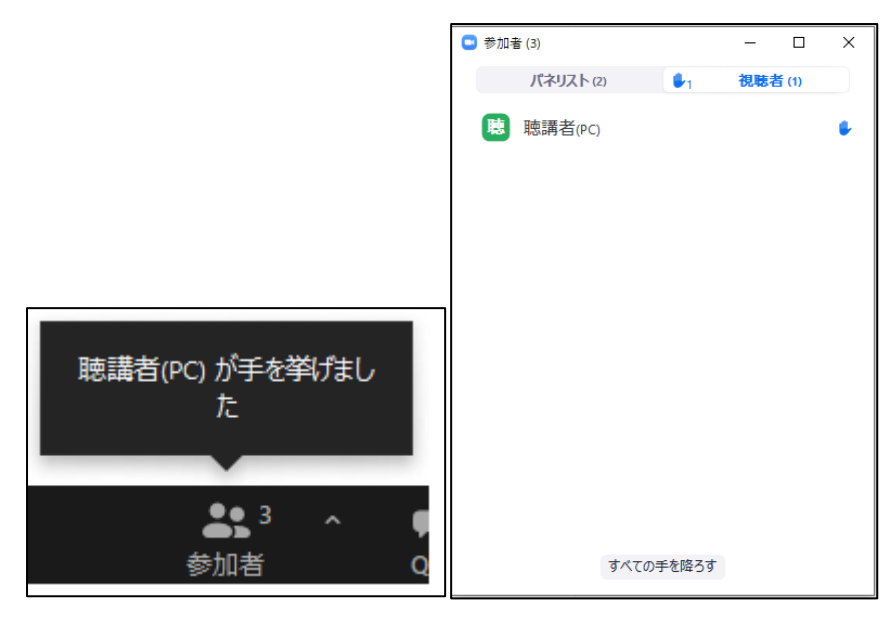

"挙手"ボタンを押したことの通知

参加者画面での通知

- (3)発表者は、その質問に対して、口頭で回答する。
- (4) 聴講者は、発表中に、「Q&A」や「チャット」を用いて質問することもでき、時間の余裕があれば発表者から回答する。「Q&A」ボタンをクリックすると、「Q&A 画面」が表示され、聴講者からの質問が届いていることがわかる。「チャット」ボタンをクリックすると、「チャット画面」が表示され、聴講者からのチャットが届いていることがわかる。

| 2<br>2<br>ミュート解除 ビデオの開始                                                                                                    |                                    | 選出 |
|----------------------------------------------------------------------------------------------------|------------------------------------|----|
| <ul> <li>● 質問と回答 - □ ×</li> <li>■ (1) 応答済 却下 ¢</li> <li>●</li> <li>●</li></ul> |                                    |    |
| 聴講者(PC)からホストとバネリストへの質問:なぜ、そうなるのでしょう?<br>ライブで回答 回答を入力                                                                                                    |                                    |    |
|                                                                                                    | ~ ቻኮット                             |    |
|                                                                                                    | 送信先: すべてのパネリスト ~<br>聴講者(PC)からのチャット |    |

Q&A画面

チャット画面

- 6. 発表者の交代
- (1) 座長が「発表者の交代」の旨を発言する。

- (2)前の発表者は、「画面共有」終了、ビデオオフ、ミュートする。前の発表者が、「画面共有」終了、ビデオオフ、ミュートしない場合は、座長補佐が、「画面共有」終了、ビデオオフ、ミュートする。
- (3) 次の発表者は、ビデオオン、ミュートオフして、「画面共有」を開始する。次の発表者がミュートオフして いない場合は、座長補佐が次の発表者にミュートオフ依頼する。
- 7. セッションの終了

(1)座長がセッション終了を宣言する。

- 8. Webinar から退出
- (1)「退出」ボタンをクリックして、Webinarから退出する。

| <b>メ</b> へ | ・      | ●3  | ^ 🗭 | Р <b>Р</b>     | ●       | 超出        |
|------------|--------|-----|-----|----------------|---------|-----------|
| ミュート解除     | ビデオの開始 | 参加者 | Q&  | А <i>Э</i> руһ | ● 画面を共有 |           |
|            |        |     |     |                |         | 「退出」をクリック |